#### ΟΔΗΓΙΕΣ ΑΝΑΓΓΕΛΙΑΣ ΑΣΚΗΣΗΣ ΕΠΑΓΓΕΛΜΑΤΟΣ ΠΡΟΠΟΝΗΤΗ ΣΤΗΝ Γ.Γ.Α.

### 1. ΣΥΓΚΕΝΤΡΩΣΗ ΔΙΚΑΙΛΟΓΗΤΙΚΩΝ

- ✓ Αντίγραφα α) πτυχίου Τ.Ε.Φ.Α.Α ή σχολής Γ.Γ.Α και β) ειδικότητας ή Διπλώματος UEFA Α ή Β.
- ✓ Πιστοποιητικό Υγείας\* από δημόσιο νοσοκομείο ή αντίστοιχο πιστοποιητικό υγείας που έχει εκδοθεί από δημόσιο νοσοκομείο κράτους μέλους της Ε.Ε. Το πιστοποιητικό Υγείας περιλαμβάνει α) Ακτινογραφία πνευμόνων, β) Γνωμάτευση παθολόγου, γ) Γνωμάτευση ψυχιάτρου.

Προσοχή: στα ιατρικά δικαιολογητικά απαιτείται **ιατρική γνωμάτευση** και όχι η αποστολή της ακτινογραφίας

- ✓ Έκδοση e-paravolo Απόδειξη κατάθεσης –απλό φωτοαντίγραφο- εκατόν σαράντα επτά (147,00 €) ευρώ σε Δ.Ο.Υ. στο φορέα 21-610 και στον ΚΑΕ 3419. Κωδικός Παράβολου 1414.
- ✓ Αντίγραφο ποινικού μητρώου γενικής ή δικαστικής χρήσης\*\* (Το ανωτέρω αντίγραφο Ποινικού Μητρώου αναζητείται αυτεπάγγελτα σε περίπτωση που εκδίδεται από ημεδαπές αρχές)
   ΑΙΤΗΣΗ ΠΡΟΣ ΥΠ.ΠΟ.Α. -ΓΕΝΙΚΗ ΓΡΑΜΜΑΤΕΙΑ ΑΘΛΗΤΙΣΜΟΥ - ΔΙΕΥΘΥΝΣΗ ΑΓΩΝΙΣΤΙΚΟΥ ΑΘΛΗΤΙΣΜΟΥ
   ΤΜΗΜΑ ΠΡΟΠΟΝΗΤΩΝ ΚΑΙ ΕΚΠΑΙΔΕΥΤΩΝ ΑΘΛΗΜΑΤΩΝ.
- ✓ Υπεύθυνη δήλωση του Ν. 1599/1986 στην οποία ο ενδιαφερόμενος θα δηλώνει ότι δεν εκκρεμεί σε βάρος του/ της ποινική δίωξη για πλημμέλημα ή κακούργημα (ενσωματώνεται στο παρόν έντυπο)
   ΑΙΤΗΣΗ ΠΡΟΣ ΥΠ.ΠΟ.Α. -ΓΕΝΙΚΗ ΓΡΑΜΜΑΤΕΙΑ ΑΘΛΗΤΙΣΜΟΥ ΔΙΕΥΘΥΝΣΗ ΑΓΩΝΙΣΤΙΚΟΥ ΑΘΛΗΤΙΣΜΟΥ
   ΤΜΗΜΑ ΠΡΟΠΟΝΗΤΩΝ ΚΑΙ ΕΚΠΑΙΔΕΥΤΩΝ ΑΘΛΗΜΑΤΩΝ.
- Αντίγραφο Αστυνομικής Ταυτότητας
- Απολυτήριο Λυκείου ή ισότιμου τίτλου ή ανώτερου τίτλου σπουδών
- Πιστοποιητικό Πρώτων Βοηθειών

## 2. ΡΑΝΤΕΒΟΥ ΓΙΑ ΤΑ ΙΑΤΡΙΚΑ ΔΙΚΑΙΟΛΟΓΗΤΙΚΑ (Δωρεάν)

Στο νοσοκομείο μπορούμε να κλείσουμε ραντεβού στο **τηλ. 14970** για **Παθολόγο** και **Ψυχίατρο για τις γνωματεύσεις.** 

Από τον Παθολόγο ζητάμε να μας γράψει και ένα παραπεμπτικό για Ακτινογραφία Θώρακος. Καλούμε το ΙΚΑ στο τηλ. 2221066177 και κλείνουμε ραντεβού για την Ακτινογραφία Θώρακος και την γνωμάτευση.

Φυσικά μπορείτε να πάτε σε ιδιώτη γιατρό αλλά θα πληρώσετε !!!!

# 3. Έκδοση e-paravolo

Πηγαίνουμε στην ιστοσελίδα e-Paravolo - | Γενική Γραμματεία Πληροφοριακών Συστημάτων

ή Πατάμε εδώ κρατώντας το πλήκτρο ctrl πατημένο

https://www1.gsis.gr/sgsisapps/eparavolo/public/welcome.htm?fbclid=IwAR0QVPf1Bwjdpsjcl2OpNBGFWJ9fb1B OzBnVIHSaxxnMwYORA73Tfsw9qRg

και μεταφερόμαστε στην σελίδα Χορήγησης Παράβολου

| ) govgr | Παραβολο                                                                                                    |
|---------|----------------------------------------------------------------------------------------------------|
|         |                                                                                                    |
|         | Καλώς ήλθατε στην υπηρεσία του Ηλεκτρονικού Παραβόλου (e-Παράβολο)                                                                                                    |
|         | Η εφαρμογή του Ηλεκτρονικού Παραβόλου συμβάλλει στην καλύτερη εξυπηρέτηση των πολιτών και των επιχειρήσεων με την πραγματοποίηση ηλεκτρονικών πληρωμών,<br>καθώς και στην ουσιαστική προώθηση της Ηλεκτρονικής Διακυβέρνησης στον Δημόσιο Τομέα. |
|         | Για την έκδοση και πληρωμή e-Παραβόλου θα χρειαστεί να γνωρίζετε τα ακόλουθα:                                                                                                    |
|         | 1. Φορέα-Κατηγορία-Τύπο του παραβόλου                                                                                                    |
|         | 2. ποσό (δεν απαιτείται σε περίπτωση που το παράβολο έχει σταθερή τιμή)                                                                                                    |
|         | 3. ΑΦΜ, Επώνυμα, άνομα, πατρώνυμα, του ατόμου για λογαριασμό του οποίου ζητείται η έκδοση                                                                                                    |
|         | 4. ΙΒΑΝ τραπεζικού λογαριασμού (27 ψηφία) στον οποίο θα κατατεθεί το ποσό σε περίπτωση επιστροφής (απαιτείται δήλωση ΑΦΜ)                                                                                                    |
|         | Σημειώσεις:                                                                                                    |
|         | <ol> <li>Εναλλατικά μπορτί να εκδοθτί «παράβολο χωρίς ΑΦΜ συμπληρώνοντας τα πεδία Όνομα, Επώνυμο, Πατρώνυμο, Μητρώνυμο και Ημερομηνία Γέννησης. Ο ΑΦΜ τίναι αποραίτητας για να<br/>υπάρχει η δυνατάτητα πιστροφής του «παραβόλου</li> </ol>      |
|         | 2. Για την κατάθεση του κ-Παραβόλου στον αρμόδιο Φορέα απαιτείται η πληρωμή του.                                                                                                    |
|         | <ol> <li>Ακολουθήστε τις οδηγίες του αρμόδιου Φορέα για τη συμπλήρωση του πεδίου "πρόσθετα στοιχεία".</li> </ol>                                                                                                    |
|         | Για περισσότερες πληροφορίες αναφορικά με την έκδοση ενός παραβόλου μπορείτε να ανατρέξετε στις οδηγίες                                                                                                    |
|         | Ερωτήματα που αφορούν στην εφαρμογή "«-Παράβολο" μπορούν να υποβληθούν γραπτά στο Κέντρο Εξυπηρέτησης (απαραίτητοι οι κωδικοί σας TaxisNet),                                                                                                    |
|         | Χαρήγηση Παραβόλου                                                                                                    |
|         |                                                                                                    |

Βάζουμε τον κωδ. 1414 , Συμπληρώνουμε τα στοιχεία μας....

| 🕕 govgr 🛛 🕅 🕅 🔀 🕞 | λο                                                                                                    |                                                                                |
|-------------------|----------------------------------------------------------------------------------------------------|--------------------------------------------------------------------------------|
|                   | Αναζήτηση με κωδικό τύπου 1414 Q Αναζήτηση                                                                 |                                                                                |
|                   | Ο Αναλυτική περιγραφή των κωδικών τύπων ηλεκτρονικών παραβόλω                                              | ναε μορφή xis                                                                  |
|                   | Αίτημα Χορήγησης Παραβόλου                                                                                 |                                                                                |
|                   | Φορέας Δημοσίου (Υπουργεία, Ανεξάρτητες Αρχές, Οργανισμοί) ★<br>Πολιτισμού και Αθλητισμού /Γ.Γ. Αθλητισμού | ~                                                                              |
|                   | Κατηγορία Παραβόλου *                                                                                      |                                                                                |
|                   | Αναγγελία έναρξης επαγγέλματος<br>Τύπος Παραβάλου ( [ κωδικός τύπου ] Ονουασία ] *                         | ~                                                                              |
|                   | [ 1414 ] Προπονητής αθλητών                                                                                | v                                                                              |
|                   | Ποσό: <b>147,00</b> Ευρώ<br>Α.Φ.Μ. (Υποχρεωτικό πεδίο για όσους διαθέτουν Α.Φ.Μ.)                          | 🛃 Αποστολή κωδικού με email<br>Λογαριασμός ηλεκτρονικού ταχυδρομείου (email) ★ |
|                   | Όνομα/Διεύθυνση *                                                                                          | Επιβεβαίωση Λογαριασμού ηλεκτρονικού ταχυδρομείου (email)                      |
|                   | Επώνυμο/Επωνυμία *                                                                                         | Κινητό Τηλέφωνο                                                                |
|                   | Πατρώνυμο *                                                                                                | Ημερομηνία Γέννησης **                                                         |
|                   | Μητρώνυμο **                                                                                               | Πο<br>Λογαριασμός Τράπεζας (IBAN) - (σε περίπτωση επιστροφής)                  |
|                   |                                                                                                    | 🕕 Η συμπλήρωση του IBAN δεν σημοίνει και ουτόματη πληρωμή του παραβόλου        |

Και στο τέλος πατάμε Υποβολή και έχουμε την Έκδοση Κωδ. Πληρωμής

π.χ. RF 1787 87488298.....

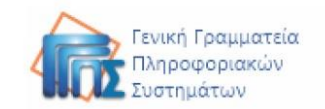

e-Παράβολο

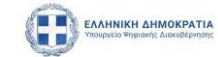

#### Για χρήση από τον Πολίτη

| Κωδικός Παραβόλου   | 516079498952 1219 0011                     |  |  |  |
|---------------------|--------------------------------------------|--|--|--|
| Φορέας              | Πολιτισμού και Αθλητισμού /Γ.Γ. Αθλητισμού |  |  |  |
| Κατηγορία Παραβόλου | Αναγγελία έναρξης επαγγέλματος             |  |  |  |
| Τύπος Παραβόλου     | [ 1414 ] Προπονητής αθλητών                |  |  |  |
| Ποσό (€) ]          | 147,00 Ευρώ                                |  |  |  |

4. Αν έχουμε e-banking μπορούμε να μεταφερθούμε στην τράπεζά μας και να κάνουμε μεταφορά τα 147€ στον συγκεκριμένο κωδικό πληρωμής, πατώντας την επιλογή e-paravolo – Δημοσίων Ταμείων, διαφορετικά θα πρέπει να πάμε σε ταμείο της τράπεζας.

|                     | e-Παράβολο                                 | απόκομμα για την Τράπεζα |
|---------------------|--------------------------------------------|--------------------------|
| Κωδικός Πληρωμής    | RF21 9051 0000 9500 5160 7949 8            | Ποσό 147,00 €            |
| Φορέας              | Πολιτισμού και Αθλητισμού /Γ.Γ. Αθλητισμού |                          |
| Κατηγορία Παραβόλου | Αναγγελία έναρξης επαγγέλματος             |                          |
| Τύπος Παραβόλου     | [ 1414 ] Προπονητής αθλητών                |                          |

Αποθηκεύουμε το αποδεικτικό πληρωμής γιατί θα το χρειαστούμε στην κατάθεση των δικαιολογητικών στην πλατφόρμα της Γ.Γ.Α.

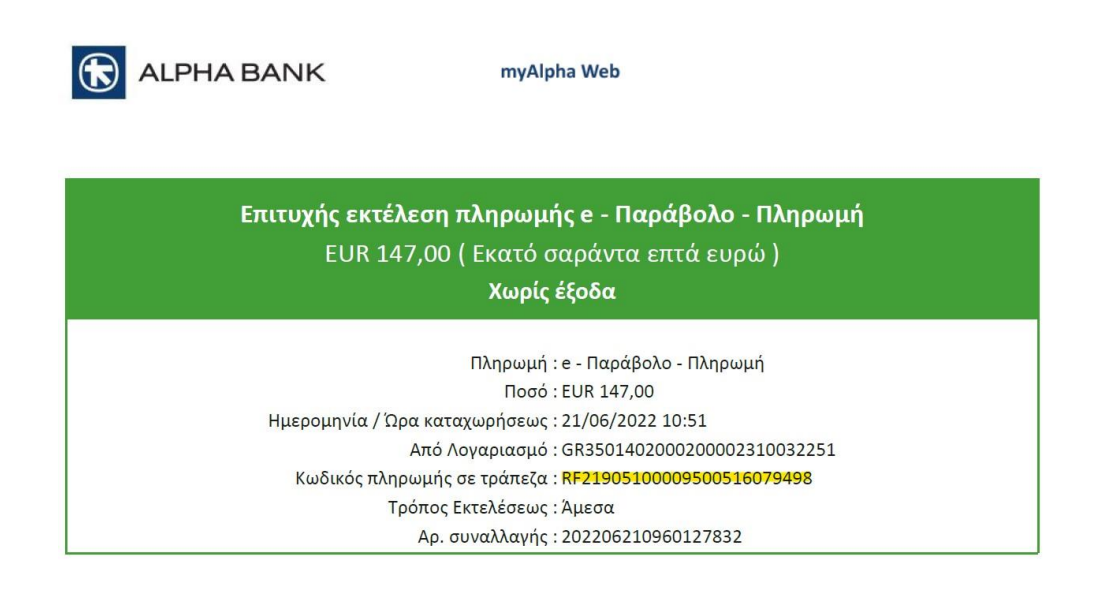

5. Αφού έχουμε τις **3 γνωματεύσεις** και το αποδεικτικό πληρωμής παράβολου μαζί με τα άλλα δικαιολογητικά <u>τα σκανάρουμε</u> και κάνουμε τα εξής:

Πηγαίνουμε στην ιστοσελίδα της Γ.Γ.Α. – Επικοινωνία – ΥΠΗΡΕΣΙΑ ΤΗΛΕΥΠΟΔΟΧΗΣ.....

|                                                                                                    |                                                                                                    | ΑΡΧΕΣ                                   | ΕΠΟΠΤΕΥΟΜΕΝΟΙ ΦΟΡΕΙΣ                                                                                                    | ΓΡΑΦΕΙΟ ΤΥΠΟΥ                                             | ΠΡΟΚΗΡΥΞΕΙΣ          | επικοινωνία      | ΜΗΤΡΩΟ |
|----------------------------------------------------------------------------------------------------|----------------------------------------------------------------------------------------------------|-----------------------------------------|----------------------------------------------------------------------------------------------------|-----------------------------------------------------------|----------------------|------------------|--------|
| Ειδήσεις: Αποφάσεις ΕΕΑ - Συν                                                                                                    | εδρίαση 20-6-22                                                                                                    |                                         |                                                                                                    |                                                           |                      |                  |        |
| ΓΓΑ<br>Ο ΣΚΟΠΟΣ ΤΗΣ ΥΠΗΡΕΣΙΑΣ                                                                                                    | You are here: Home<br>FENIKH FPAM<br>Contact                                                                                                    | Tenikh Γραμματεία αθαμτιΣμογ<br>Contact |                                                                                                    |                                                           |                      |                  |        |
| <ul> <li>ΥΠΟΥΠΥΝΤΗ ΕΖΙΑ</li> <li>ΥΠΟΥΡΓΟΣ</li> <li>ΥΘΥΠΟΥΡΓΟΣ</li> <li>ΓΕΝΚΟΣ ΓΡΑΜΜΑΤΕΑΣ</li> <li>ΑΘΛΗΤΙΣΜΟΥ</li> <li>ΔΙΟΙΚΗΤΙΚΕΣ ΥΠΗΡΕΣΙΕΣ</li> <li>ΤΕΝΚΗ ΔΕΥΘΥΝΣΗ ΟΡΓΑΝΩΣΗΣ</li> </ul> | Το email του ιστοχώρου της ΓΓΑ. έναι s I t e g g a @ g g a .g o v, g ΓΠαρακαλούμε τις αιτήσεις σας να τις στέλνετε ηλεκτ<br>παρακάτω συνδέσμους ώστε να παίρκετε Αυτόματα και ΑΡ. ΠΡΩΤΟΚΟΛΛΟΥ της αίτησής σας<br>ΑλΔΡΕΑ ΠΑΓΙΑΝΔΡΕΟΥ 37, Τ.Κ. 15180, Τ.Θ. 15106 ΜΑΡΟΥΣΙ<br>2<br>Other information |                                         |                                                                                                    |                                                           |                      |                  |        |
| АОЛПІЗИОТ<br>РАДОТЕЛНИ ТИНИАТА КАІ<br>ГРАФЕІА<br>⇒ ДЕУЮУНЕН ОКОНОМКНЕ<br>УПОΣТНРЕНΣ<br>ОРГАНОГРАММА Г.Г.А.                                                                               | • ΥΠΗΡΕΣΙΑ ΤΗ/<br>δικαιολογητικα - e-αίτ                                                                                                    | ΔΕΥΠΟΔά<br>πση - πρ                     | ΟΧΗΣ ΑΙΤΗΜΑΤΩΝ ΚΑΙ ΕΓΓ<br>οωτόκολλο -<br>Υπηρεσία Τηλεύπ<br>Αιτηρατίαν και Εγγ<br><i>e - Αιτήσ</i><br>Ηλεκτρογικές Αιτήσε | ΡΑΦΩΝ - σύνδεση<br>οδοχής<br>ράφων<br>εί <b>ς</b> Πολιτών | με λογαριασμό ta     | xisnet - απαιτού | μενα   |
|                                                                                                    | Τηλεφωνικός κατά<br>Για Τεχνική Υποστή<br>mitroo@g                                                                                                    | λογος τι<br>ιριξη και<br>ga.go          | ης Γενικής Γραμματείας Αθ<br>Πληροφορίες για το ΜΗΤΙ<br>ον.gr                                                             | ιλητισμού (εδώ μ<br>ΡΩΟ ΑΘΛΗΤΙΚΩΝ                         | udf)<br>ΣΩΜΑΤΕΙΩΝ Em | ail:             |        |
|                                                                                                    | * Διεύθυνση Αγωνιστι                                                                                                    | κού Αθλι                                | ητισμού 213 131 6427, 6419,                                                                                               | 6339                                                      |                      |                  |        |

Σύνδεση – Σύνδεση με TAXISNET

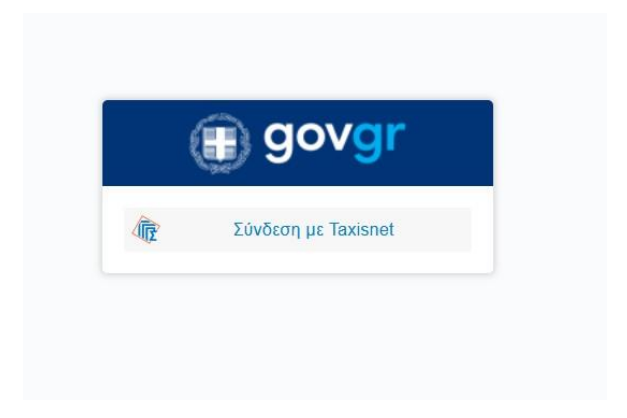

Στην συνέχεια Αίτηση – Συμπλήρωση Στοιχείων – Ανέβασμα Αρχείων/Δικαιολογητικών και Παραλαβή Αρ. Πρωτοκόλλου.

| <b>Τύπος Αρχείου</b>                                                                                 | <b>Όνομα Αρχείου</b><br>↑↓                                                      | Μέγεθος | Λήψη | Διαγραφή |
|----------------------------------------------------------------------------------------------------|---------------------------------------------------------------------------------|---------|------|----------|
| Παράβολο των 147 €<br>(ακολουθήστε την<br>διαδικασία χορήγησης<br>e-paravolo)<br>21/06/2022 10:56:19 | 4.ΤΟΚΠΑΣΙΔΗΣ-<br>ΠΛΗΡΩΜΗ<br>ΠΑΡΑΒΟΛΟΥ.pdf                                       | 52 KB   | Ŧ    | Ť        |
| Πιστοποιητικό Α\'<br>Βοηθειών<br>21/06/2022 10:46:21                                                 | 7.ΤΟΚΠΑΣΙΔΗΣ<br>-ΠΤΥΧΙΟ ΠΡΩΤΩΝ<br>ΒΟΗΘΕΙΩΝ-BASIC<br>LIFE SUPPORT-ERC-<br>GR.pdf | 187 KB  | Ŧ    | Ť        |
| Γνωμάτευση: α)<br>Παθολόγου, β) Ψυχιάτρου,<br>γ) Ακτινολόγου<br>21/06/2022 10:45:53                  | 3.ΤΟΚΠΑΣΙΔΗΣ<br>ΠΑΝΑΓΙΩΤΗΣ - ΟΛΕΣ<br>ΟΙ<br>ΓΝΩΜΑΤΕΥΣΕΙΣ.pdf                     | 2,0 MB  | ¥    | Ť        |
| Φωτοαντίγραφο<br>διπλώματος ειδικότητας<br>21/06/2022 10:45:26                                       | 1.1.ΤΟΚΠΑΣΙΔΗΣ-<br>ΠΙΣΤΟΠΟΙΗΤΙΚΟ<br>ΑΠΟΦΟΙΤΗΣΗΣ<br>ΕΚΠΑ.pdf                     | 464 KB  | ¥    | Ť        |
| Φωτοαντίγραφο πτυχίου -<br>διπλώματος<br>21/06/2022 10:44:52                                         | 1.ΤΟΚΠΑΣΙΔΗΣ-<br>ΔΙΠΛΩΜΑ UEFA A -<br>Πρωτότυπο.pdf                              | 624 KB  | Ŧ    | Ť        |
| Φωτοαντίγραφο<br>αστυνομικής ταυτότητας<br>21/06/2022 10:44:05                                       | 6.ΤΟΚΠΑΣΙΔΗΣ-<br>ΤΑΥΤΟΤΗΤΑ.pdf                                                  | 283 KB  | ¥    | Ŧ        |

Κατόπιν παρακολουθούμε την εξέλιξη της αίτησης.